## RESTORING IFCB SSD IMAGE FOR LINUX ON ADLINK CPU

McLane Research Labs, Inc., proprietary last revised 2-22-2023, TLF BOM: N/A

\*\* This procedure only applies to IFCB's that have a ADLink CPU installed. The majority of in-service IFCB's fall into this category. Pictured below is a ADLink CPU. One unique indicator to look for is the large aluminum heat sink mounted to the CPU.

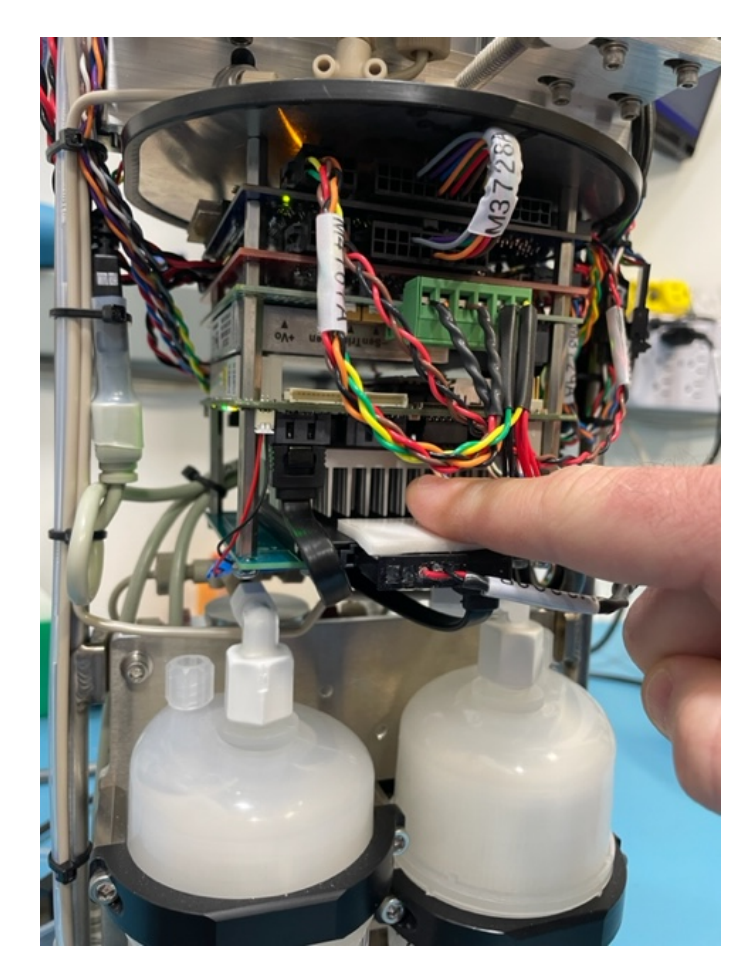

\*\* Back up all IFCB data prior to proceeding. As part of this procedure, all information stored onboard the SSD will be deleted.

\*\* After completing this procedure, the IFCB SSD will contain an image that utilizes a Linux operating system and the most recent version of IFCBacquire within the Linux OS.

|                                                           | DOCUMENT NUMBER                                                                  | REV                             | EFFECTIVE DATE                                                                     | PAGE                              |
|-----------------------------------------------------------|----------------------------------------------------------------------------------|---------------------------------|------------------------------------------------------------------------------------|-----------------------------------|
| IIIM A NE                                                 | 500-5043                                                                         | A                               |                                                                                    | 1 of 1                            |
|                                                           |                                                                                  | See                             | e final page for revision details.                                                 | 1011                              |
| CREATED BY / DATE:                                        | TYPE:                                                                            | TITLE:                          |                                                                                    |                                   |
| TLF / 02-22-2023                                          | Procedure                                                                        | Restor                          | Restoring IFCB SSD Image for Linux on ADLink<br>CPU                                |                                   |
| This document contains confi<br>disclosed, reproduced, di | dential and proprietary information ow<br>uplicated, disseminated or used in any | ned by McLan<br>v way without v | e Research Laboratories. The content he<br>vritten consent from McLane Research La | rein shall not be<br>aboratories. |

- 1)Download the image file from the link below onto your personal workstation. a. <u>https://ifcb.s3.amazonaws.com/ISO/IFCB\_ADLINK\_LINUX.IMG</u>
- 2)Create a bootable USB drive which will be used to restore the IFCB SSD image.
  - a. Any USB drive should work given it is a minimum of 4GB in size. Any data on this drive will be deleted as part of this process.
  - b. Using an application like 'Rufus' or 'Etcher', flash the downloaded image to the USB drive.
    - i. Rufus https://rufus.ie/en/
    - ii. Etcher https://etcher.download/
- 3)Automated restore of the IFCB SSD (WARNING: This will delete all content stored on the IFCB SSD, back up your data!)
  - a. With the IFCB powered off, plug in the newly created USB drive, keyboard & VGA monitor.
  - b. Power up the IFCB and enter the BIOS setup utility by hitting the 'Delete' key repeatedly during boot up.

| BIDS Vendor<br>Core Version<br>Compliancy<br>Project Version<br>Build Date and Time | American Megatrends<br>5.010<br>UEFI 2.4; PI 1.3<br>CMXBT 1.14 x64<br>01/25/2018 13:09:53 | ▲ System Management                                                                                                    |
|-------------------------------------------------------------------------------------|-------------------------------------------------------------------------------------------|----------------------------------------------------------------------------------------------------|
| CPU Configuration<br>Microcode Patch<br>BayTrail SoC                                | 90a<br>D0 Stepping                                                                        |                                                                                                    |
| Memory Information<br>Total Memory                                                  | 4096 MB (D0891)                                                                           |                                                                                                    |
| IGFX VBIOS Version<br>TXE Information<br>Sec RC Version<br>TXE FW Version           | 3798<br>00.05.00.00<br>01.01.00.1089                                                      | ++: Select Screen<br>14: Select Item<br>Enter: Select<br>+/-: Change Opt.<br>F1: General Help<br>F2: Previous Values<br>5: Optimized General |
| ▶ System Hanagement<br>System Date<br>System Time                                   | [Wed_2023/02/22]<br>[17:57:53]                                                            | F10: Save & Exit<br>ESC: Exit                                                                                                    |

- c. Using the 'right-arrow' key, move to the last tab in the BIOS utility. 'Save & Exit'
- d. Within the 'Boot Override' section, select the entry corresponding to your USB drive AND with a UEFI label (UEFI: U1 USB), press 'Enter'.

| Discard Changes                                                                                                  | Exit<br>and Exit                                                   |                                                                                                 |                                                                           |
|----------------------------------------------------------------------------------------------------|--------------------------------------------------------------------|-------------------------------------------------------------------------------------------------|---------------------------------------------------------------------------|
| Save Changes and<br>Discard Changes                                                                              | Reset                                                              |                                                                                                 |                                                                           |
| Save Options<br>Save Changes<br>Discard Changes                                                                  |                                                                    |                                                                                                 |                                                                           |
| Restore Default<br>Save as User De<br>Restore User De                                                            | S<br>faults<br>stoults                                             |                                                                                                 |                                                                           |
| Boot Override<br>UEFI: Built-in<br>PO: Samsung SS<br>OS on hard dri<br>UEFI: U1- USB<br>UEFI: U1- USB<br>U1- USB | EFI Shell<br>D 860 PRO 51268<br>Ve (PO: Samsung SSD 860 PRO 51268) | ++: Select<br>t1: Select<br>Enter: Sel<br>+/-: Chang<br>F1: Genera<br>F2: Previo<br>F3: Ontime: | t Screen<br>t Item<br>ect<br>e Opt.<br>I Help<br>Is Values<br>ed Defaulto |
| Launch EFI Sh<br>▶ Reset System                                                                                  | :11 from filesystem device<br>with ME disable ModeMEUD000          | Fio: Save &<br>ESC: Exit                                                                        | Exit                                                                      |
|                                                                                                    |                                                                    |                                                                                                 |                                                                           |

- e. Wait for the restore process to complete. This may take up to 30 minutes. The OS will power off the system when complete.
- f. Remove power from the IFCB. Remove the USB drive.
- g. Power the IFCB back on.
- h. Before using the IFCB, close IFCBacquire and perform the system customization steps below.
- 4) IFCB customization
  - a. Change the IFCB user password with the "passwd" command in terminal (xterm). The old password is "mclane". (We suggest using the serial number as the new password, MLXXXXX-XX).
  - b. Change the ROOT password by logging-in as root with the "su -" command in terminal and the "passwd" command. (We suggest using the serial number as the new password, MLXXXXX-XX).
  - c. Change the VNC password with the command "sudo x11vnc -storepasswd XXXXX /etc/x11vnc.pass" in terminal, where XXXXX is the new password. (We suggest using the serial number as the new password, MLXXXX-XX).
  - d. Change the ImagerID entry in the settings file "/home/ifcb/IFCBacquire/Host/Settings.txt" to match your IFCB number.
  - e. Change the hostname by editing "/etc/hostname" with the command "sudo nano /etc/hostname" in Terminal. Replace "IFCB000" with "IFCBXXX" (where XXX is your IFCB number). Type Ctrl-X and Y.
  - f. Complete changing the hostname by editing "/etc/hosts" with the command "sudo nano /etc/hosts" in Terminal. Replace all occurrences of "IFCB000" with "IFCBXXX" (where XXX is your IFCB number). Type Ctrl-X and Y.
  - g. Power off IFCB

## 5) Set syringe zero position

- a. With the IFCB powered off, manually drive the syringe to the zero position.
- b. Power on IFCB
- c. Launch the WebUI and utilize the 'set syringe zero' function located within the 'Fluids' tab.